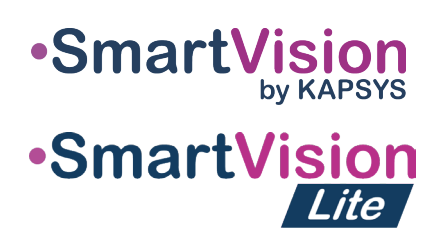

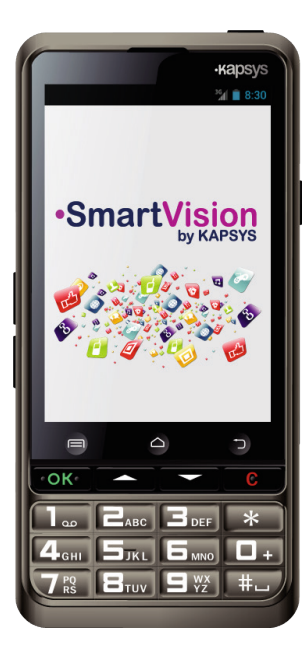

# HURTIGSTART-GUIDE

# Introduksjon

SmartVision er den første Android smarttelefonen som er laget for mennesker med synshemming. SmartVision er den første ordentlig tilrettelagte alt-i-en smarttelefon med fysiske taster, berøringsskjerm og stemmestyrt brukergrensesnitt.

Brukergrensesnitt og funksjoner er fullt ut integrert for å sikre at SmartVision er enkel å håndtere og enkel i bruk. Programmene er organisert slik at man har enkel tilgang og har valgbare, store fontstørrelser.

SmartVision brukergrensesnitt inkluderer også stemmestyrte kommandoer, stemmekontrollert «dikteringsmodus» for å skrive meldinger. I tillegg finnes programmer som fotgjengernavigasjon(\*), digital lupe med kontrastfiltre, OCR(\*) side-oppsporingsmodus og NFC(\*) teknologisystem er inkludert i SmartVision.

SmartVision har de beste egenskapene smarttelefoner kan tilby, enkel i bruk, og med en enestående brukervennlighet.

Denne hurtigstart-guiden beskriver bare de mest brukte funksjonene. For mer detaljert informasjon, se bruksanvisningen.

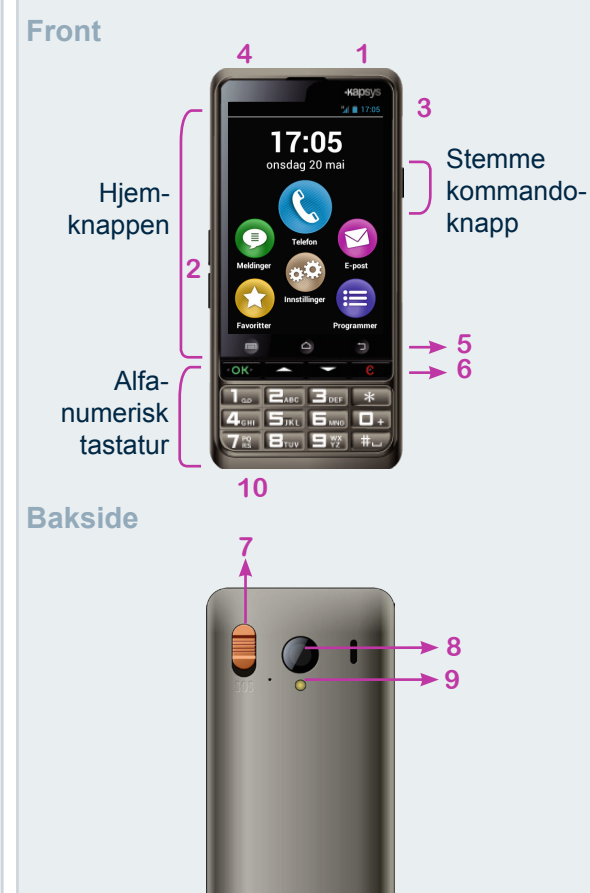

SmartVision oversikt

- 1 PÅ/ AV (langt trykk)
- FAVAV (langt trykk)
- Ut av stand-by modus (kort trykk)
- 2 Volum-knapp +/-
- 3 Mini USB tilkobling (lader- og PC-tilkobling)
- 4 Hodetelefon jack 3.5 mm
- 5 📼 Meny tilknyttet aktuelt skjermbilde
  - ☐ Hjem-skjermbilde
- Tilbake (forrige skjermbilde)
- 6 OK Besvare en samtale eller bekrefte valg
  △▽ Navigere innen menyer eller rundt i
  - skjermbildet
  - C Avslutt samtale eller slett inntasting
- 7 SOS-bryter. Skyves ned for å utløse
- nød-prosedyre 8 Kameralinse
- 9 Blits
- 10 Kontaktpunkter til docking-stasjonen

Hvis din SmartVision går i stand-by modus, trykk kort på PÅ/AV-knappen for å reaktivere

-3-

# Lading av batteriet

Første gang man bruker SmartVision, anbefales det å lade batteriet I minst 4 timer. Lad batteriet ved enten å bruke docking-stasjonen eller plugg ledningen som følger med direkte i mikro USBkontakten

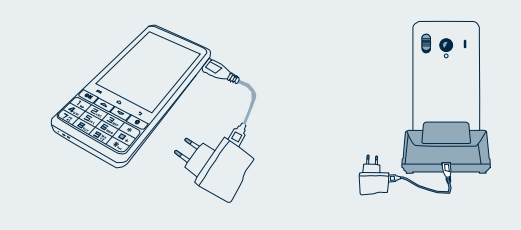

SmartVision kan ikke lades I dockingstasjonen mens den sitter i etuiet

## Tilbehør

SmartVision fra Kapsys blir levert med:

- Et batteri
- En 220/110 volt lader 5 volts USB
- En dockingstasjon for lading (\*)
- En USB / mikro-USB kabel
- En bæresnor
- Et sett stereo ørepropper med mikrofon og knapp

-5-

- Et etui (\*)
- Dokumentasjon

# Slå din SmartVision på / av

Slå på SmartVision med et langt trykk på PÅ/ AV-knappen på toppen av telefonen.

-1-

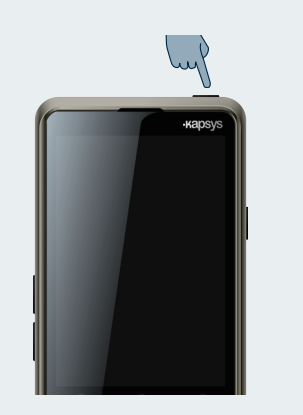

Når telefonen slås på for første gang, vennligst følg instruksjonene for oppsett.

SmartVision er klar til bruk når Hjem-skjermbildet vises.

For å slå av SmartVision, trykk et langt trykk på PÅ/AV-knappen og følg instruksjonene.

-6-

# Hjem-skjermbildet

Hjem-skjermbildet viser hovedelementene og programmer for SmartVision.

-2-

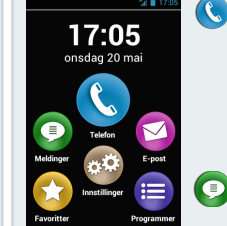

Telefon-programmet brukes til å ringe, sjekke tapte anrop og gir tilgang til talepostkassen (telefonsvarer).

Melding-programmet for sending og mottak av SMS og MMS.

E-post-programmet for sending og mottak av elektronisk post forutsatt at en konto er opprettet.

Programm-ikon for opplisting av programmer som er tilgjengelig på din SmartVision.

- Favoritt-ikon gir tilgang til dine mest brukte programmer.
- Innstilling-ikon for konfigurering av telefonen.

Statuslinjen på toppen av hjem-skjermbildet gir informasjon om slikt som nettverksdekning, batterinivå etc.

For å gå tilbake til hjem-skjermbildet, trykk ☆ .

# Tastatur, berøringsskjerm eller talekommandoer

SmartVision har tre ulike brukergrensesnitt: tastatur, berøringsskjerm og talekommandoer:

- **Tastaturet** brukes til å skrive tall eller tekst. For å gjøre deg kjent med tastaturet, se nøyaktig beskrivelse ovenfor der funksjonene til hver tast er beskrevet.
- Berøringsskjerm er standardmåten å bruke smarttelefoner på. Brukeren kan da navigere gjennom menyene med fingertuppene. Med et kort trykk på skjermen kan du velge et punkt eller bekrefte en handling. I tilgjengelighetsmodus kan man også bruke andre måter for å navigere gjennom de ulike skjermbildene og mulighetene som finnes på smarttelefonen.
- **Talekommando**-modus gir deg muligheten til å bruke din SmartVision med stemmen, slik at man taler inn telefonnumre etc. For å bruke talekommando trykker man inn talekommando-knappen på høyre langside av telefonen.

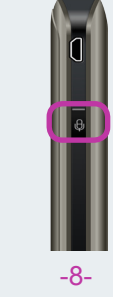

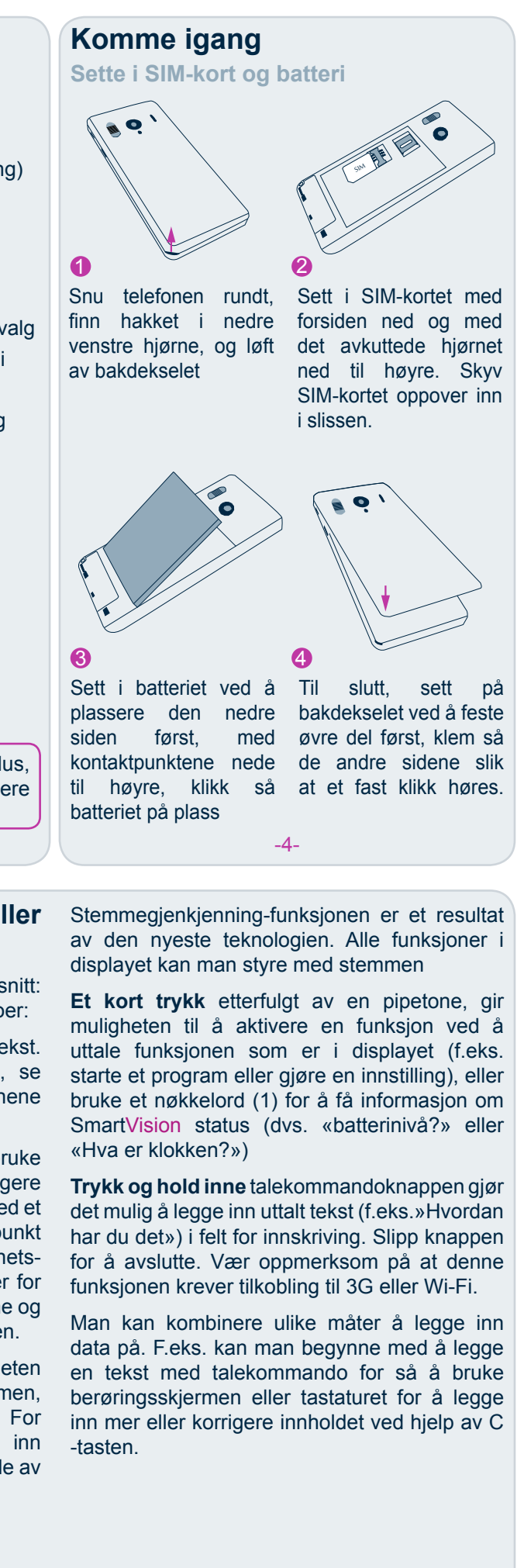

(1) Komplett liste over nøkkelord finnes i bruksanvisningen.

-9

# **(Ringe ut**

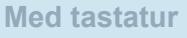

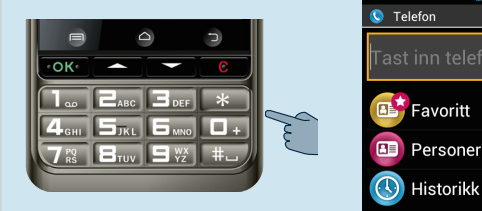

- 1. Fra hjem-skjermbildet brukes opp- og nedpilene på tastaturet  $\Delta \nabla$  til man finner Telefon-programmet **(S**). Trykk **OK**, og programmet starter
- 2. Tast nummeret med tastaturet, trykk OK for å bekrefte og ring opp..

Har man tastet feil nummer, trykk C for å fjerne siste siffer

### Med berøringsskjerm

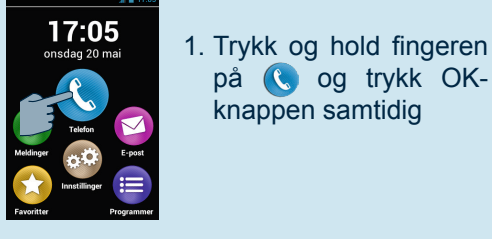

-10-

# Opprette en kontakt

1. Fra Hjem-skjermbildet, velg først 😑 deretter Ifor å starte dette programmet.

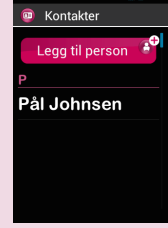

2. Velg Legg til kontakt. Ny kontakt» kommer opp.

på 🔇 og trykk OK-

knappen samtidig

3. Skriv inn i hvert av feltene (fornavn, etternavn, telefonnummer etc). Trykk **OK** nederst I skjermbildet for å bekrefte og lagre kontakten.

4. Man kan også legge ved et bilde på kontakten. Man kan ta bilde selv eller velge et fra galleriet 🖾.

Man kan legge inn kontakter ved hjelp av alle 3 modi: Tastatur, berøringsskjerm og talekommando

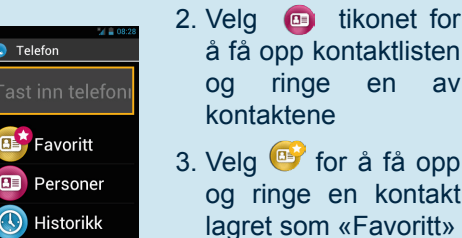

2. Velg 💿 tikonet for å få opp kontaktlisten og ringe en av kontaktene 3. Velg 🕑 for å få opp og ringe en kontakt

4. Velg 🕚 for å vise alle samtaler.

#### Med talekommando

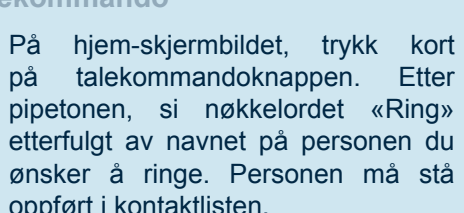

Følg instruksjonene for å bekrefte oppringningen.

Eksempler på talekommandoer:

lagret mer enn ett nummer på kontakten)

-11-

Av sikkerhetshensyn har SmartVision inkludert

en SOS-funksjon som gir mulighet til å

automatisk ringe og/eller sende stedsbasert

Man kan også ringe direkte fra Kontaktliste, Favorittliste eller Historikkliste ved å uttale kontaktens navn.

### **Besvare et anrop**

Når man mottar et anrop vises nummeret i displayet, evt. navnet på den som ringer hvis vedkommende står i kontaktlistene.

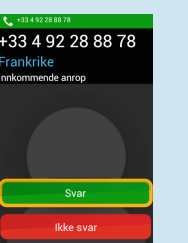

Med tastaturet brukes OK for å svare eller **C** for å avvise anropet.

Man kan også besvare et anrop ved å trykke grønne Svar eller trykke på røde Ikke svar.

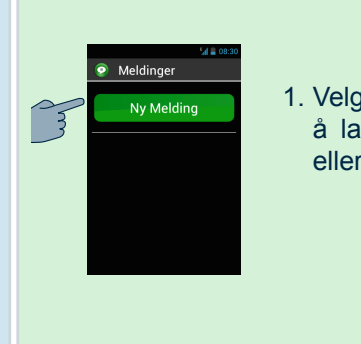

Med berøringsskjerm

knappen samtidig

Sende en melding

. Trykk OK og programmet starter.

melding-knappen og trykk OK.

velg Send og bekreft med OK

melding og klikk OK for å bekrefte

Med tastatur

1. Velg Ny Melding for å lage en ny SMS eller MMS

-13-

- Andre Programmer (5) Vekkerklokke: still alarm
- Fjernhjelp: tillater en tredjeperson å ta kontrollen over telefonen
- Nettleser: bruk av internet
- Kalkulator
- Kalender: legg inn avtaler
- Kamera: ta bilder eller spill inn videoer
- FM-radio: lytt til radio
- Galleri: Sorter og se dine bilder og videoer
- Kapten(\*): Talende, stemmestyrt GPS
- Lupe: øker størrelsen på et bilde eller en tekst
- Musikk: Hør på musikken som er lagret på telefonen
- NFC(\*): Program som leser NFC-merker
- OCR(\*): skan og få opplest dokumenter

-17-

-18-

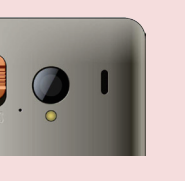

For å bruke denne funksjonen må man konfigurere programmet.

#### Innstillinger for programmet

Fra Hjemskjermbildet, velg 😑, så 🚥 og gjør så følgende innstillinger :

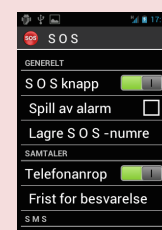

-16-

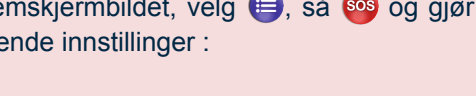

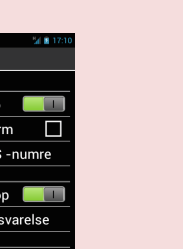

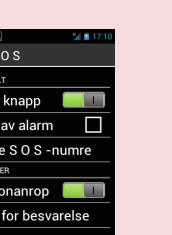

Spill av alarm: utløser alarmsignal via nødmelding til forhåndsdefinerte kontakter (inntil høyttaleren 10 kontakter) når SOS-bryteren blir aktivert Lagre SOS-numrene: Legg inn numrene du ønsker å ringe eller sende melding når SOS-

på baksiden av telefonen.

knappen er aktivert. Telefonanrop: Får telefonen til å ringe definerte numre når SOS-bryteren blir aktivert.

-12-

SOS-knapp: aktiverer eller deaktiverer bryteren

Send melding: Får telefonen til å sende melding til definerte numre når SOS-bryteren blir aktivert.

Send posisjon: Telefonen sender geografisk stedsangivelse av hvor man er. Vær oppmerksom på at denne informasjonen ikke er garantert riktig!

Meldingstekst: man kan lage egen innholdstekst i meldingen som sendes.

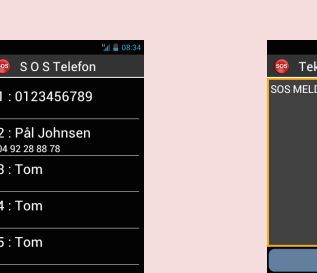

oppført i kontaktlisten.

1. «Ring Pål Johnsen»

**SOS funksjon** 

Skulle en nødssituasjon

oppstå, kan man aktivere denne funksjonen ved å

bruke SOS-bryteren på

baksiden av telefonen ved

å trykke og skyve bryteren

ned.

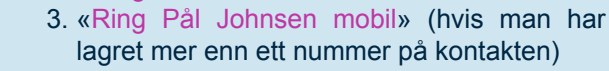

på <u>.</u>

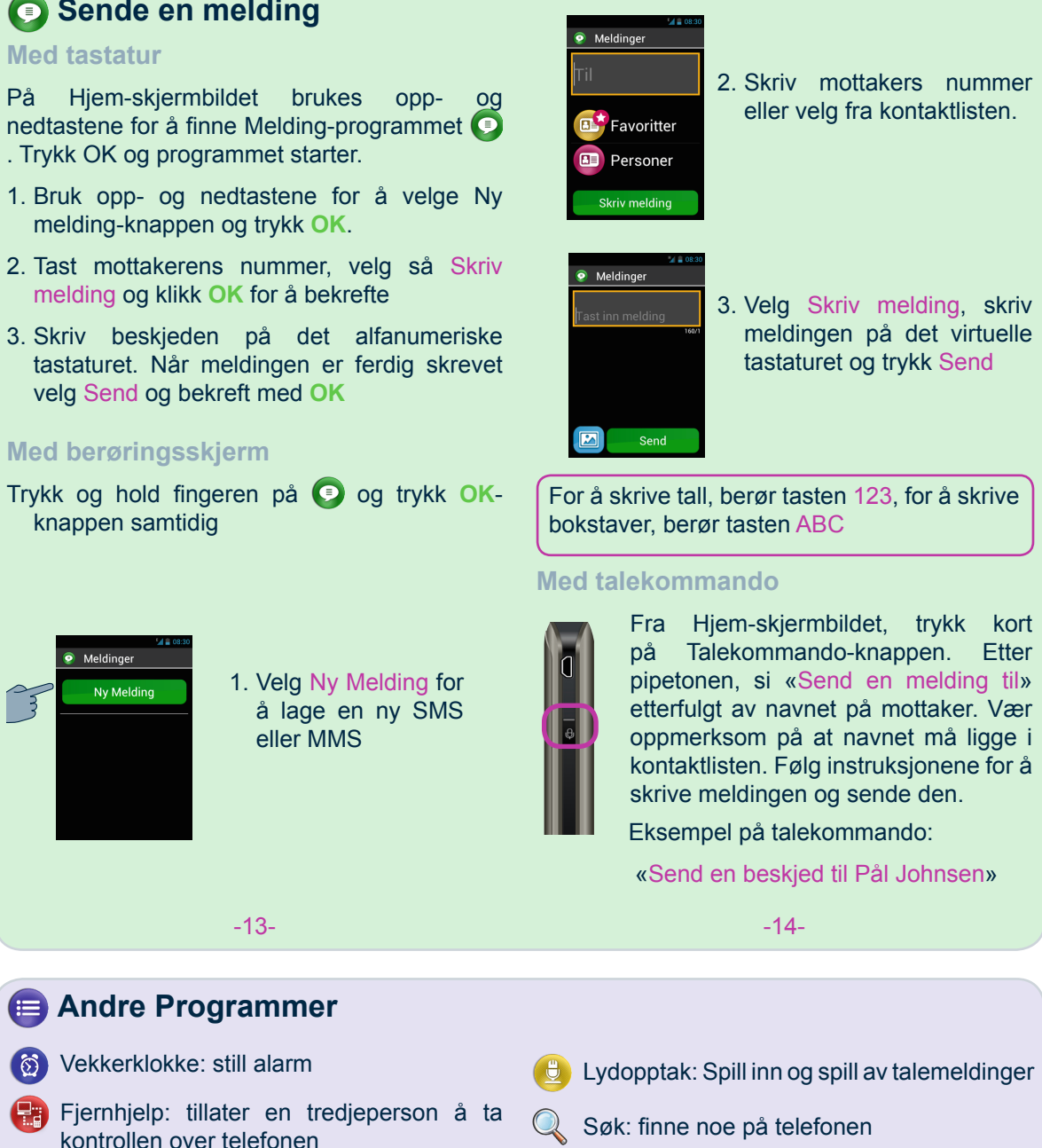

Videospiller: se innspilte videoer på telefonen

Vennligst se SmartVision bruksanvisning for full beskrivelse av andre programmer og funksjoner

\*Ikke tilgjengelig på •SmartVision Lite

### About this guide

The information published in this document may change without notice. Kapsys reserves the right to amend the contents of this document with no obligation to notify any person or entity whatsoever that it has done so. Kapsys cannot be held liable in the event of any technical or publishing errors or omissions contained herein. Kapsys makes every effort to continuously improve the quality and functions of its products and Kapsys accordingly suggests that you visit its website (www.kapsys.com) for the latest updates to documentation regarding the use and operation of its products.